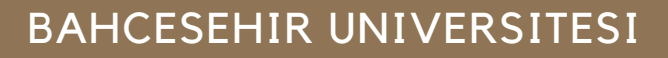

BAUGLOBAL

ЕХСНАМБЕ

0

## 2021-2022 ACADEMIC YEAR FALL OR SPRING SEMESTER ERASMUS & WORLD EXCHANGE REGISTRATION GUIDE

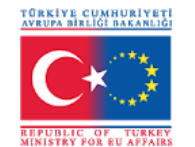

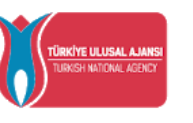

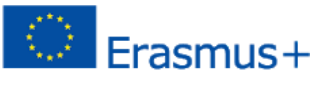

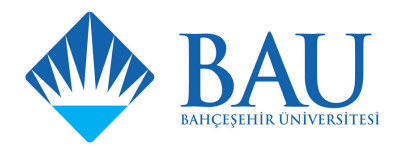

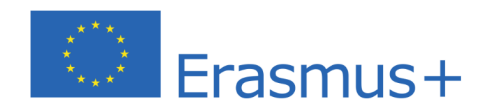

| bauexchange.bau.edu.tr/Account × +                            |                                                                                                    | - 0 × |
|---------------------------------------------------------------|----------------------------------------------------------------------------------------------------|-------|
| ← → C ▲ Not secure   bauexchange.bau.edu.tr/Account/Login.asp | x?pld=2035                                                                                                    | 🖈 🗰 E |
| Apps                                                          |                                                                                                    |       |
|                                                               | Construction       Construction         Construction       Construction         Construction       Construction |       |

• When you log in to http://bauexchange.bau.edu.tr/ from your internet browser, you will access the Erasmus + and Word Exchange application platform as seen in the picture. Click on the Register & Apply button on this page.

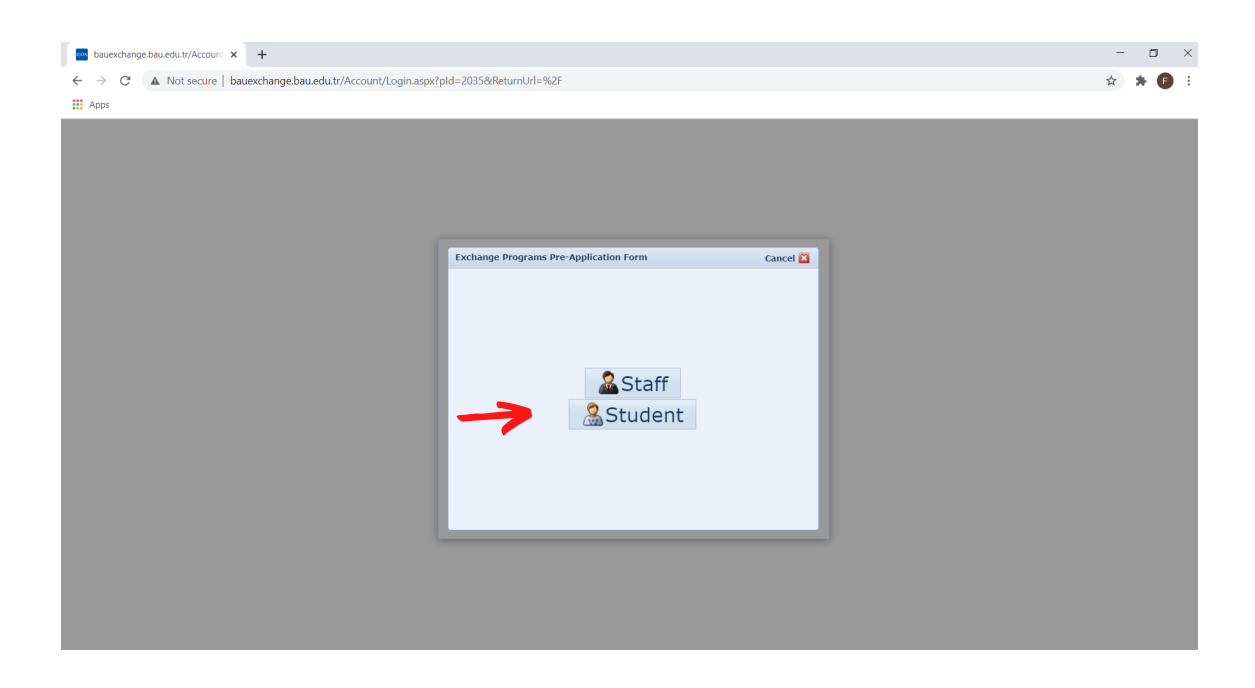

• Click on Student -> Erasmus -> Outgoing Student on the screen that appears.

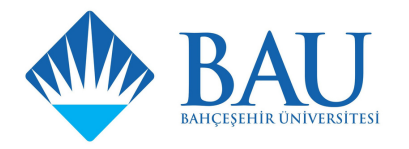

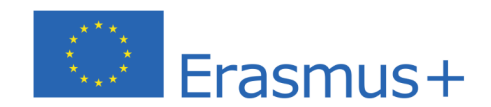

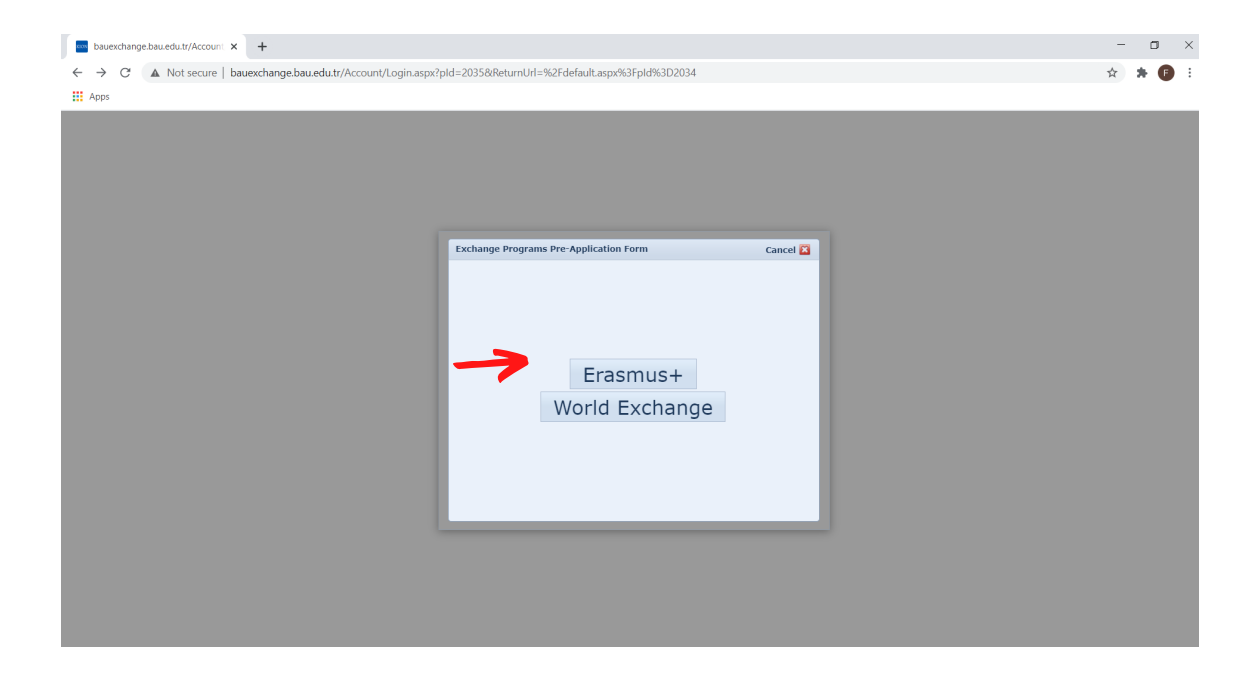

• Click on Student -> Erasmus -> Outgoing Student on the screen that appears.

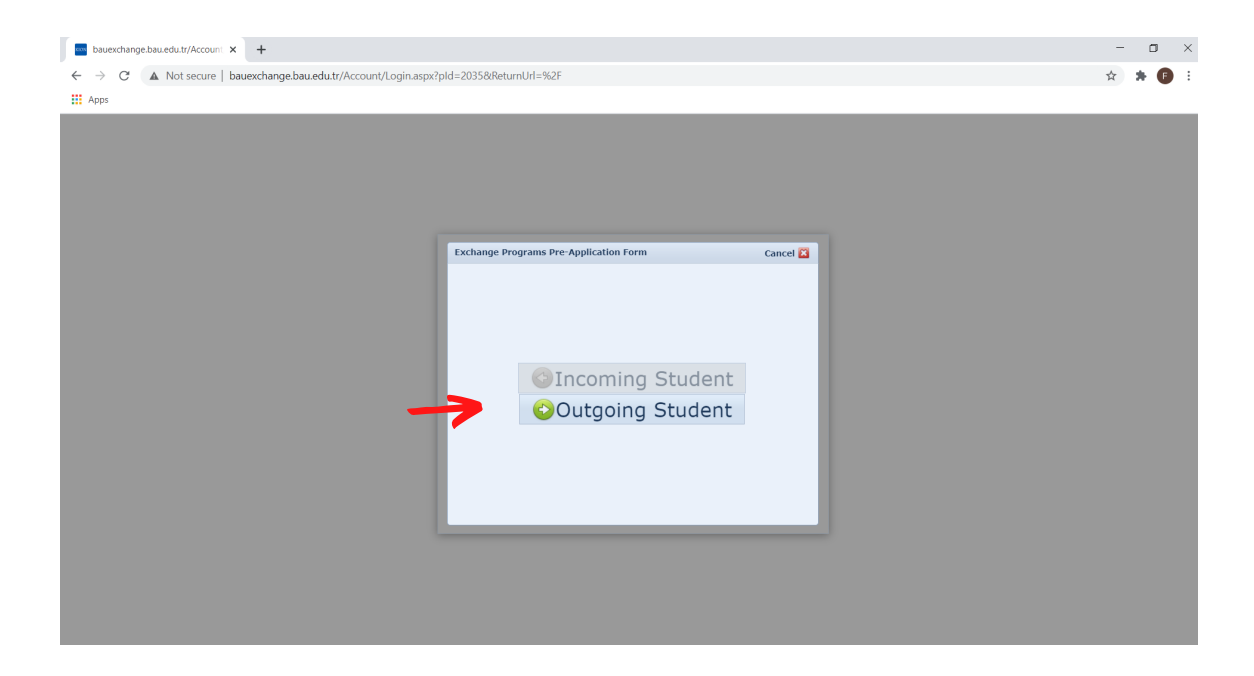

• Enter your information to register on the screen that appears.

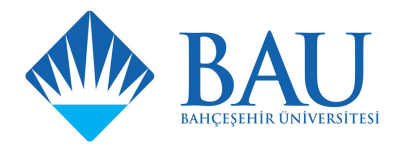

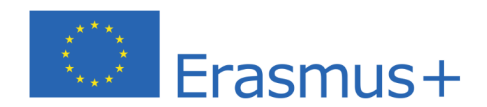

| bauexchange.bau.edu.tr/Account × +                          |                                                                                                    | - 🗆 ×    |
|-------------------------------------------------------------|----------------------------------------------------------------------------------------------------|----------|
| ← → C ▲ Not secure   bauexchange.bau.edu.tr/Account/Login.a | px?pId=2035&ReturnUrl=%2F                                                                                                    | er 🚖 🗰 🗄 |
| Apps                                                        |                                                                                                    |          |
|                                                             | Image: spin     Image: spin        Image: spin <td></td> |          |

• After entering your information, you will see this screen in the picture.

| bauexchange.bau.edu.tr/Account × +                           |                                                                                                    |                                                                | - 🗆 X     |
|--------------------------------------------------------------|----------------------------------------------------------------------------------------------------|----------------------------------------------------------------|-----------|
| ← → C ▲ Not secure   bauexchange.bau.edu.tr/Account/Login.as | px?pId=2035&ReturnUrI=%2F                                                                                                    |                                                                | 아 ☆ 😕 🖪 🗄 |
| Apps                                                         |                                                                                                    |                                                                |           |
|                                                              | Language English     Uer Input     balcesebirexchange@gmail.com      Benember me     Login &     Definition periods     Compared Programs Pre-Application     Schange Programs Application periods/ 2021-     Schange Programs Application periods/ 2021-     Start 24 Periods/ 13.000 (am)     End: 12 March 2021 Wednesday, 15.000 (am)     End: 12 March 2021 Wednesday, 15.000 (am) | Forget My Password P<br>Agreement: UK (R<br>Register & Apply ) |           |

• Enter the username and the password that you previously created into the blanks.

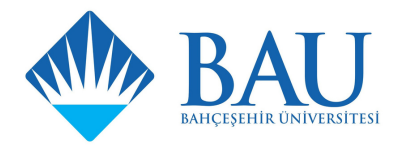

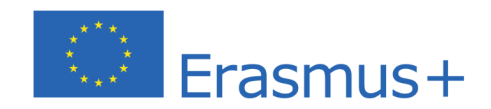

| bauexchange.bau.edu.tr/default.a      | × +                          |                    |                |               |                  |                  |              | -                                               | o ×   |
|---------------------------------------|------------------------------|--------------------|----------------|---------------|------------------|------------------|--------------|-------------------------------------------------|-------|
| ← → C ▲ Not secure                    | bauexchange.bau.edu.tr/defau | llt.aspx?pld=2034  |                |               |                  |                  |              | 아 ☆ #                                           | • 🗊 E |
| Apps                                  |                              |                    |                |               |                  |                  |              |                                                 |       |
|                                       | n Main Page Ny acco          | unt 🙀 Language 🔹   | Report A Bug 🚫 | Exit          |                  |                  |              | Version: 1.19.7331.27916<br>2021 © Copyright by |       |
|                                       | Application / List           |                    |                |               |                  |                  |              |                                                 |       |
| Search 🔥                              | My applications              |                    |                |               |                  |                  |              |                                                 |       |
| Exchange Programs ^                   | Make A New Application       |                    |                | My appli      | ications         |                  |              |                                                 |       |
| Application / List                    | Başvuru Formu                | Application Date   | Academic Year  | Academic Term | Exchange Program | Mobility Type    | Başvuru Tipi | Application Stat                                | us    |
|                                       | Complete The Applicatio      | 11.2.2021 22:36:08 | 2021-2022      | Fall          | Erasmus+         | Outgoing Student | Education    | Online Registere                                | ed .  |
| · · · · · · · · · · · · · · · · · · · |                              |                    |                |               |                  |                  |              |                                                 |       |
|                                       |                              |                    |                |               |                  |                  |              |                                                 |       |
|                                       |                              |                    |                |               |                  |                  |              |                                                 |       |
|                                       |                              |                    |                |               |                  |                  |              |                                                 |       |
|                                       |                              |                    |                |               |                  |                  |              |                                                 |       |
|                                       |                              |                    |                |               |                  |                  |              |                                                 |       |
|                                       |                              |                    |                |               |                  |                  |              |                                                 |       |
|                                       |                              |                    |                |               |                  |                  |              |                                                 |       |
|                                       |                              |                    |                |               |                  |                  |              |                                                 |       |
|                                       |                              |                    |                |               |                  |                  |              |                                                 |       |
|                                       |                              |                    |                |               |                  |                  |              |                                                 |       |
|                                       |                              |                    |                |               |                  |                  |              |                                                 |       |
|                                       |                              |                    |                |               |                  |                  |              |                                                 |       |
|                                       |                              |                    |                |               |                  |                  |              |                                                 |       |
|                                       |                              |                    |                |               |                  |                  |              |                                                 |       |
|                                       |                              |                    |                |               |                  |                  |              |                                                 |       |
|                                       |                              |                    |                |               |                  |                  |              |                                                 |       |

• When you entered the system, click on the **Complete the application** button.

| bauexchange.bau.edu.tr/default.a                                                                                                    | × +                                                                                                    |                                                                                                    |                                                                                                    |                                               |                                                                                                    |                                                                                                    |                                                         |                              | - 1                    | o × |
|----------------------------------------------------------------------------------------------------|----------------------------------------------------------------------------------------------------|----------------------------------------------------------------------------------------------------|----------------------------------------------------------------------------------------------------|-----------------------------------------------|----------------------------------------------------------------------------------------------------|----------------------------------------------------------------------------------------------------|---------------------------------------------------------|------------------------------|------------------------|-----|
| ← → C ▲ Not secure                                                                                                    | bauexchange.bau.edu.tr/default.aspx?pld=a                                                                                                    | 2034                                                                                                    |                                                                                                    |                                               |                                                                                                    |                                                                                                    |                                                         | <b>0-</b> Å                  | *                      | 6 : |
| Apps                                                                                                    |                                                                                                    |                                                                                                    |                                                                                                    |                                               |                                                                                                    |                                                                                                    |                                                         |                              |                        | -   |
| Exchange and a paper of the second second se | Main Page & My account & L<br>Application Form X Application / List<br>Application Form<br>Personal Information<br>Student Information<br>Application Information<br>Application Information<br>Application Information<br>Application Information<br>Complete Application | unguage v 🕌 Report A Bu<br>X<br>Upload your<br>picture                                                                                                    | g Ext<br>First Name:*<br>Nationality:*<br>Fiber of Birth:*<br>Faber's Last Name:*<br>Disabilities: | 2222222222<br>Bau<br>Turkey<br>Exchange<br>No |                                                                                                    | Passport No. :<br>Last Name:*<br>Gender:*<br>Date of Birth:*<br>Mother's Name:*<br>Mother's Name:*<br>Mother's Last Name:*<br>Please click here if<br>Card.* | Exchange<br>Exchange<br>Exchange<br>you have a "Veterar | Version: 1.19.7<br>2021 © Ge | 31.27916<br>hyright by |     |
|                                                                                                    |                                                                                                    | Country:*<br>Country:*<br>Clty/State:*<br>Country:<br>Addess:*<br>Contact Information<br>E-Mail (University):*<br>Fixed Phone:<br>To Communicate In Em<br>Contact Person Name:*<br>Emergency Home Phone:<br>Stave and proceed to m | Turkey<br>Choose<br>Choose<br>bahcesehirexchange@gmail.cor<br>ergency Situations                   | u<br>v<br>v                                   | City/State Othe<br>Other County:<br>E-Mail (Alternat<br>GSM Phone:*<br>Relation to Appl<br>Emergency Mob | r: If Not List                                                                                                    | Please Enter                                            |                              |                        |     |

• Personal information, Student information, Application information appears on the screen; fill in the information sections one by one.

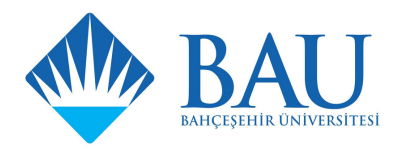

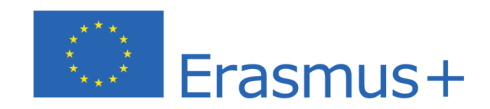

| bauexchange.bau.edu.tr/default.                                      | * × +                                                                                                    |                                | - o ×                                           |
|----------------------------------------------------------------------|----------------------------------------------------------------------------------------------------|--------------------------------|-------------------------------------------------|
| $\leftarrow \rightarrow \ \mathbf{C}  \mathbf{A}  \text{Not secure}$ | bauexchange.bau.edu.tr/default.aspx?pld=                                                                     | 2034                           | 🕶 🏚 🗯 🗊 🗄                                       |
| Apps                                                                 |                                                                                                    |                                |                                                 |
|                                                                      | Main Page My account                                                                                         | nguage 🔹 🕌 Report A Bug 🚫 Exit | Version: 1.19.7331.27916<br>2021 © Copyright by |
| Search M                                                             | Application Form                                                                                             |                                |                                                 |
| Exchange Programs     Application / List                             | Complete Application  Complete Application  Complete Application  Complete Application  Complete Application | Student Information            | ×<br>×                                          |

• Enter your student information **completely** and **accurately**.

| C A Not secure bueschange bauedut/default.aspx2pdd=2034                                                                                                    | bauexchange.bau.edu.tr/default | × +                                                                                                    | -                                          | o ×               |
|----------------------------------------------------------------------------------------------------|--------------------------------|----------------------------------------------------------------------------------------------------|--------------------------------------------|-------------------|
| Application from X application / Lit X Application from X application / Lit X Application / Lit X Application / Lit X                                                                                                    | ← → C ▲ Not secure             | bauexchange.bau.edu.tr/default.aspx?pld=2034                                                                                                    | o- 🏠                                       | <b>F ()</b> :     |
| Search   Search    Search   Search   Search   Search   Search   Search   Search   Search   Search   Search   Search   Search   Search   Search   Search   Search   Search   Search   Sear                                                                                                    | Apps                           |                                                                                                    |                                            |                   |
| Search       Application Form X Application Full X X         Search       Application Form X Application Form X Applicatin Form X Application Form X Application Form |                                | 🛧 Main Page 🎝 My account 🐺 Language 🔹 🗰 Report A Bug 😣 Exit                                                                                                    | Version: 1.19.7331.275<br>2021 © Copyright | <sup>16</sup> Kio |
| Search       Application Form         Image: Description of Ust       Image: Description of Ust         Image: Description of Ust       Image: Description of Ust         Image: Description of U                                                                                                    |                                | Application Form X Application / List X                                                                                                    |                                            |                   |
| Carbonage Programs Application / List Application / Information Application Information Application Information Application Information Application Prod:* [2021-2022 - Fail Registration Type:* [ducation I an official letter No. 3288 of rights under the protection, care, or shelter for the decision) I an official letter No. 3289 and letter No. 3288 of rights under the protection, care, or shelter for the decision) I and an official letter No. 3289 and letter No. 3288 of rights under the protection, care, or shelter for the decision) I and an official letter No. 3289 and letter No. 3288 of rights under the protection, care, or shelter for the decision) I and an official letter No. 3288 official letter No. 3288 official letter No. 3288 of rights under the protection, care, or shelter for the decision) I and an official letter No. 3288 official letter No. 3288 official letter No. 3288 official letter No. 3288 of rights under the protection, care, or shelter for the decision) I have the official documents Required Complete Application Previous International Activities Previous International Activities Previous International Activities (Semester ExchangeProgram Type Registration Type Diploma Degree Total Day Court Explanation No data to display Previous Activities Registered in The System: Academic Year Alademic Semester ExchangeProgram Mobility Type Registration Type Registration                                                                      | Search M                       | Application Form                                                                                                    |                                            |                   |
| No data to display Save and proceed to next step 💿                                                                                                    | C Exchange Programs A          | Personal Information Replication Information The Application Information The Application Information Previous International Activities Previous International Activities Previous International Activities Previous International Activities (Not Available on The System): If there is no record in the system and you have past activity you have past activities. Add New Activity Academic Vear Academic Senseter ExchangeProgram Type Registration Type Ipploma Degree Total Day Count Explanation No data to display Previous Activities Registered in The System: Academic Year Academic Senseter Exchange Program Mobility Type Basyuru Tipi Basyuru Durumu Academic Year Academic Senseter Exchange Program Mobility Type Basyuru Tipi Basyuru Durumu Academic Year Academic Senseter Exchange Program Mobility Type Basyuru Tipi Basyuru Durumu Academic Year Academic Senseter Exchange Program Mobility Type Basyuru Tipi Basyuru Durumu Academic Year Academic Senseter Exchange Program Mobility Type Basyuru Tipi Basyuru Durumu Academic Year Academic Senseter Exchange Program Mobility Type Basyuru Tipi Basyuru Durumu Academic Year Academic Senseter Exchange Program Mobility Type Basyuru Tipi Basyuru Durumu Academic Year Academic Senseter Exchange Program Mobility Type Basyuru Tipi Basyuru Durumu Academic Year Academic Senseter Exchange Program Mobility Type Basyuru Tipi Basyuru Durumu Academic Year Academic Year Academic Year Academic Year AcademicYear Year Year Year Year | ection, care, or sh<br>her or economical   | v elter           |

• Enter your student information **completely** and **accurately**.

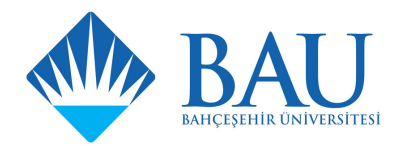

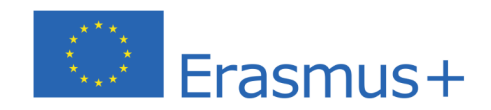

| bauexchange.bau.edu.tr/default.                                                                                                    | × +                                     |                                                                                                    | - 0                                             | J × |
|----------------------------------------------------------------------------------------------------|-----------------------------------------|----------------------------------------------------------------------------------------------------|-------------------------------------------------|-----|
| ← → C ▲ Not secure                                                                                                    | bauexchange.bau.edu.tr/default.aspx?pld | =2034                                                                                                    | or ☆ 뵭                                          | •   |
| Apps                                                                                                    |                                         |                                                                                                    |                                                 |     |
|                                                                                                    | Main Page Ny account                    | Language 🔹 👹 Report A Bug 🚫 Exit                                                                                                    | Version: 1.19.7331.27916<br>2021 © Copyright by |     |
|                                                                                                    | Application Form × Application / Lis    | st ×                                                                                                    |                                                 |     |
| Search the search the search the search the search the search search the search search | Application Form                        |                                                                                                    |                                                 |     |
| Exchange Programs ^                                                                                                    | Personal Information                    |                                                                                                    |                                                 |     |
| Application / List                                                                                                    | Student Information                     | University Language Examination Information                                                                                         |                                                 |     |
|                                                                                                    | Application Information                 | Select Examination Sessions You Want to Attend:                                                                                     |                                                 |     |
|                                                                                                    | Foreign Language Exam Information       | Session Name: Yabanci Dil Sinavi Exam Type: University Foreign Language Exam Exam Language: English Exam Date: 20.3.2021 10:00 AM O |                                                 |     |
|                                                                                                    | A Preferences                           | Sadece katılacağınız sınav oturumunda aldığınız sınav puanı geçerli olacaktır.                                                      |                                                 |     |
|                                                                                                    | Documents Required                      | Save and proceed to next step 🥺                                                                                                    |                                                 |     |
|                                                                                                    | Complete Application                    |                                                                                                    |                                                 |     |
|                                                                                                    |                                         |                                                                                                    |                                                 |     |
|                                                                                                    |                                         |                                                                                                    |                                                 |     |
|                                                                                                    |                                         |                                                                                                    |                                                 |     |
|                                                                                                    |                                         |                                                                                                    |                                                 |     |
|                                                                                                    |                                         |                                                                                                    |                                                 |     |
|                                                                                                    |                                         |                                                                                                    |                                                 |     |
|                                                                                                    |                                         |                                                                                                    |                                                 |     |
|                                                                                                    |                                         |                                                                                                    |                                                 |     |
|                                                                                                    |                                         |                                                                                                    |                                                 |     |
|                                                                                                    |                                         |                                                                                                    |                                                 |     |
|                                                                                                    |                                         |                                                                                                    |                                                 |     |
|                                                                                                    |                                         |                                                                                                    |                                                 |     |
|                                                                                                    |                                         |                                                                                                    |                                                 |     |
|                                                                                                    |                                         |                                                                                                    |                                                 |     |
|                                                                                                    |                                         |                                                                                                    |                                                 |     |
|                                                                                                    |                                         |                                                                                                    |                                                 |     |
|                                                                                                    |                                         |                                                                                                    |                                                 |     |

• In the Foreign Language Exam Information section click on 20.03.2021- 10.00 AM

| bauexchange.bau.edu.tr/default. | × +                                      |               |                                                  | - 🗆 ×                                           |
|---------------------------------|------------------------------------------|---------------|--------------------------------------------------|-------------------------------------------------|
| ← → C ▲ Not secure              | bauexchange.bau.edu.tr/default.aspx?pld= | 2034          |                                                  | ⊶ ☆ 🗯 🗊 E                                       |
| Apps                            |                                          |               |                                                  |                                                 |
|                                 | Main Page Ny account                     | anguage 🔹 🗮   | Report A Bug 🚫 Exit                              | Version: 1.19.7331.27916<br>2021 © Copyright by |
|                                 | Application Form Application / List      | . ^           |                                                  | •                                               |
| Search M                        | Application Form                         |               |                                                  |                                                 |
| Exchange Programs               | Personal Information                     |               |                                                  |                                                 |
| Application / List              | log Student Information                  | Delete Prefe  | rences Please Select Your application preference |                                                 |
|                                 | Application Information                  | Preference No | The Preferred Deal                               |                                                 |
|                                 | Poreign Language Exam Information        | 1             | Choose                                           | *                                               |
|                                 | A Preferences                            | 2             | Choose                                           | · · · · · · · · · · · · · · · · · · ·           |
|                                 | Documents Required                       | 3             | Choose                                           |                                                 |
|                                 | Complete Application                     | 4             | Choose                                           |                                                 |
|                                 |                                          | Save and pro  | kood to next step 🍘                              |                                                 |

The preferences section is where you write the names of universities you want to choose. You can find the list of partner universities of your faculty and department at
 http://international.bahcesehir.edu.tr/exchange/erasmus/outgoing-students/partner-universities-programs/.
 While making your choices, list the universities according to your preference order.

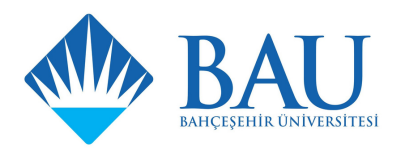

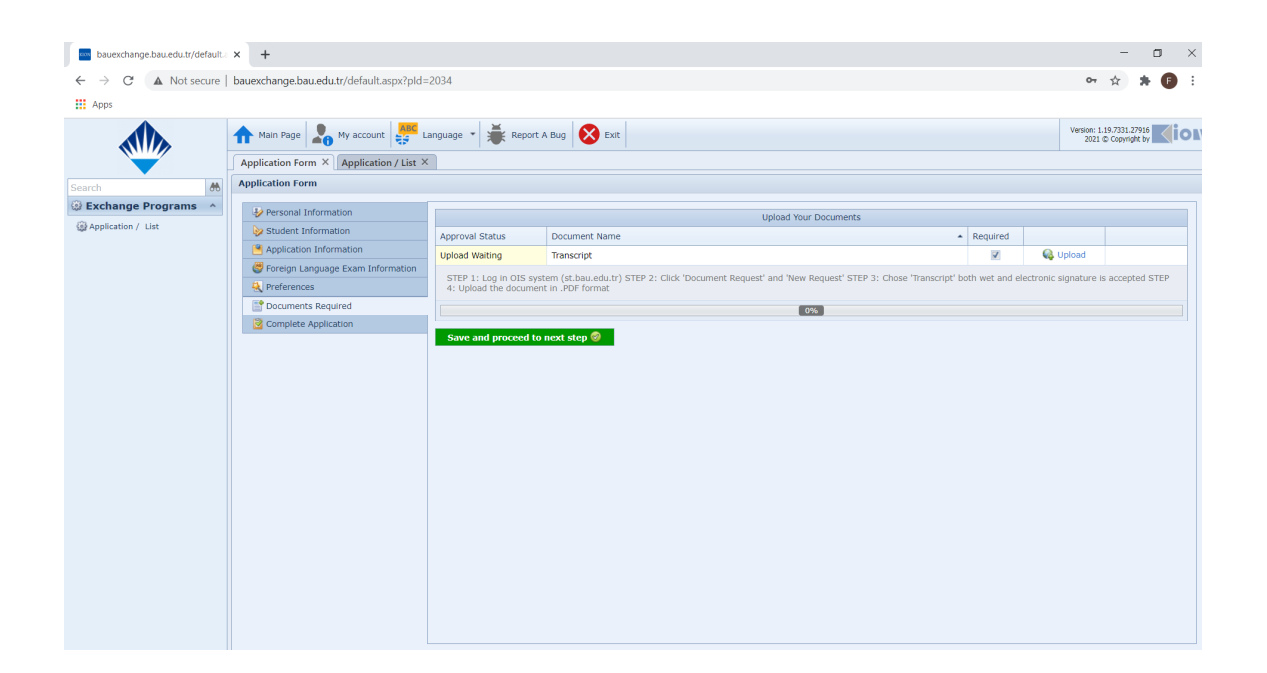

Erasmus+

• Upload your updated transcript. Your transcript must be signed or electronically signed otherwise it will not be accepted. You can request your transcript from the document request section on st.bau.edu.tr website.

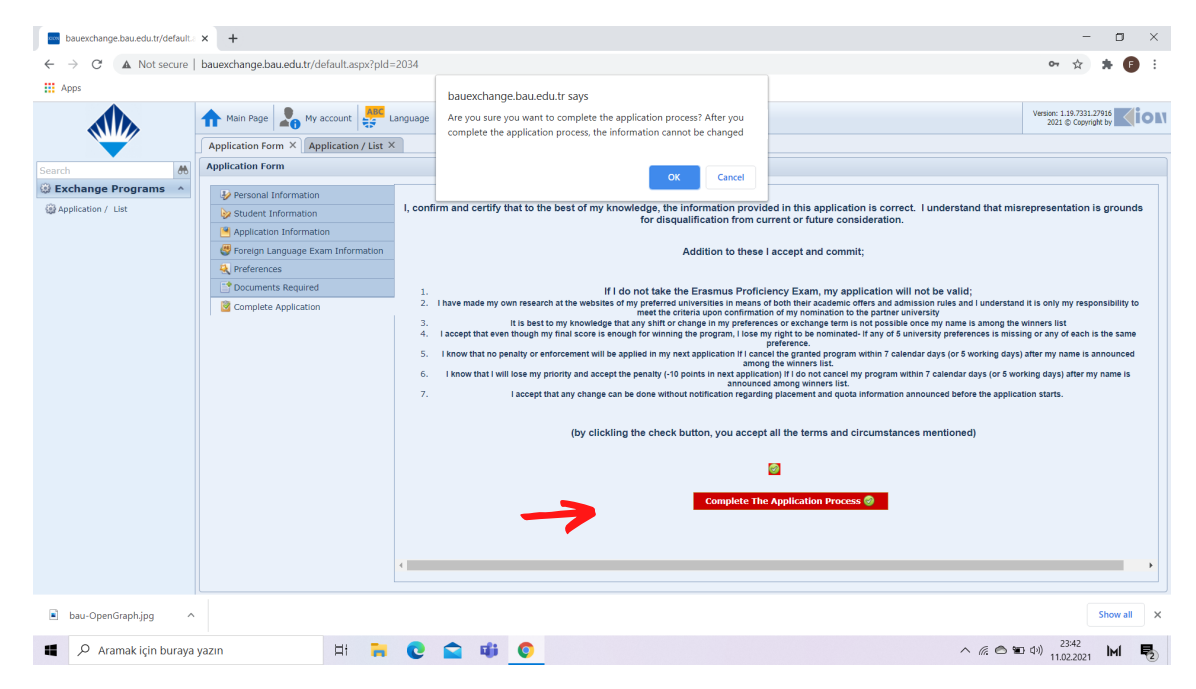

• After checking the accuracy of all of your information, complete the application process.

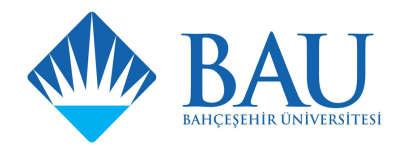

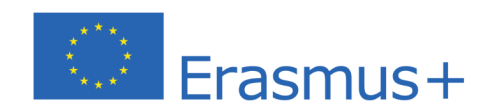

| bauexchange.bau.edu.tr/default.a | × +                       |                                                            |             |                                                                            |                   |            |                  |           |                  | - 0 :      | × |  |  |
|----------------------------------|---------------------------|------------------------------------------------------------|-------------|----------------------------------------------------------------------------|-------------------|------------|------------------|-----------|------------------|------------|---|--|--|
| ← → C ▲ Not secure               | bauexchange.bau.edu.tr/de | fault.aspx?pld=2034                                        |             |                                                                            |                   |            |                  |           | 07               | ☆ 🗯 🗊      | : |  |  |
| Apps                             |                           |                                                            |             |                                                                            |                   |            |                  |           |                  |            |   |  |  |
|                                  | stan Page 🔒 My a          | 🖍 Hain Page 🎝 My account 🐺 Language = 👹 Report A Bug 🚫 Ext |             |                                                                            |                   |            |                  |           |                  |            |   |  |  |
|                                  | Application / List × App  |                                                            |             |                                                                            |                   |            |                  |           |                  |            |   |  |  |
| Search 💏                         | My applications           |                                                            |             |                                                                            |                   |            |                  |           |                  |            |   |  |  |
| Exchange Programs ^              |                           |                                                            |             |                                                                            | Му арг            | olications |                  |           |                  |            |   |  |  |
| Deplication / List               |                           |                                                            |             |                                                                            |                   |            |                  |           |                  |            |   |  |  |
|                                  |                           | 11.2.2021 22:36:08                                         |             | Fall                                                                       |                   | Erasmus+   | Outgoing Student | Education | In the           | process    |   |  |  |
|                                  |                           |                                                            |             |                                                                            |                   |            |                  |           | 🔒 Outgoing Stude |            |   |  |  |
|                                  |                           |                                                            |             |                                                                            |                   |            |                  |           |                  |            |   |  |  |
|                                  |                           |                                                            | Description |                                                                            |                   |            |                  |           |                  |            |   |  |  |
|                                  | Upload Waiting            | Application Form                                           |             | UPLOAD THE SIGNED APPLICATION FORM HERE>>>>>>>>>>>>>>>>>>>>>>>>>>>>>>>>>>> |                   |            | 7                | Upload    | Et Download      |            |   |  |  |
|                                  |                           |                                                            |             |                                                                            |                   | 50%        |                  | <u>.</u>  | No opidad        | u Download |   |  |  |
|                                  |                           |                                                            |             | <ol> <li>Information</li> </ol>                                            | 23                |            |                  |           |                  |            |   |  |  |
|                                  |                           |                                                            |             | Your application has<br>completed. You can p<br>pre-application form.      | peen<br>rrint the |            |                  |           |                  |            |   |  |  |
|                                  |                           |                                                            |             |                                                                            | _                 |            |                  |           |                  |            |   |  |  |
|                                  |                           |                                                            |             |                                                                            |                   |            |                  |           |                  |            |   |  |  |
|                                  |                           |                                                            |             |                                                                            |                   |            |                  |           |                  |            |   |  |  |
|                                  |                           |                                                            |             |                                                                            |                   |            |                  |           |                  |            |   |  |  |
|                                  |                           |                                                            |             |                                                                            |                   |            |                  |           |                  |            |   |  |  |
|                                  |                           |                                                            |             |                                                                            |                   |            |                  |           |                  |            |   |  |  |
|                                  |                           |                                                            |             |                                                                            |                   |            |                  |           |                  |            |   |  |  |
|                                  |                           |                                                            |             |                                                                            |                   |            |                  |           |                  |            |   |  |  |
|                                  |                           |                                                            |             |                                                                            |                   |            |                  |           |                  |            |   |  |  |
|                                  |                           |                                                            |             |                                                                            |                   |            |                  |           |                  |            |   |  |  |
|                                  |                           |                                                            |             |                                                                            |                   |            |                  |           |                  |            |   |  |  |
|                                  |                           |                                                            |             |                                                                            |                   |            |                  |           |                  |            |   |  |  |

|              | 🔒 Main Page          | My accour | nt Language •      | Report A Bug          | Exit                       |                              |                                           |              | Version: 1<br>2021 | .19.7331.27916<br>© Copyright by |
|--------------|----------------------|-----------|--------------------|-----------------------|----------------------------|------------------------------|-------------------------------------------|--------------|--------------------|----------------------------------|
|              | Application / List > | Appli     | ication / List ×   |                       |                            |                              |                                           |              |                    |                                  |
| đ            | My applications      |           |                    |                       |                            |                              |                                           |              |                    |                                  |
| e Programs ^ | Make A New Appl      | lication  |                    |                       | Mv                         | applications                 |                                           |              |                    |                                  |
| List         | Basyuru Formu        | incution  | Application Date   | Academic Year         | Academic Term              | Exchange Program             | Mobility Type                             | Basyuru Tini | Appl               | cation Status                    |
|              | View Informatio      | ion       | 11.2.2021 22:36:08 | 2021-2022             | Fall                       | Erasmus+                     | Outgoing Student                          | Education    | In th              | e process                        |
|              |                      |           |                    |                       |                            | Lighting (                   | congoing concern                          |              | Dutaoina Stur      | tent Application F               |
|              |                      |           |                    | Upload Your Documents |                            |                              |                                           |              |                    | Jene Application                 |
|              | Approval Status      | Docu      | iment Name         |                       | <ul> <li>Descri</li> </ul> | iption                       |                                           | Required     |                    |                                  |
|              | Upload Waiting       | Applic    | cation Form        |                       | UPLOA                      | D THE SIGNED APPLICATION FOR | M HERE>>>>>>>>>>>>>>>>>>>>>>>>>>>>>>>>>>> |              | 🙀 Upload           |                                  |
| P            | Pending Approval     | Trans     | cript              |                       |                            |                              |                                           | <b>V</b>     | 🚳 Upload           | Downl                            |
|              |                      |           |                    |                       |                            |                              |                                           |              |                    |                                  |

 After completing the application, download the application form from the Outgoing Student Application Form section, sign it yourself, and ask your academic coordinator to sign it. You can reach the academic coordinator of each department at

https://international.bahcesehir.edu.tr/exchange/erasmus/outgoingstudents/faculty-coordinators/.

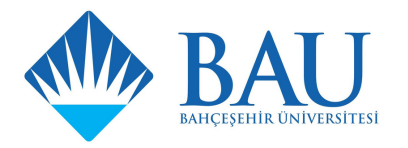

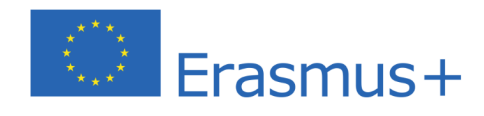

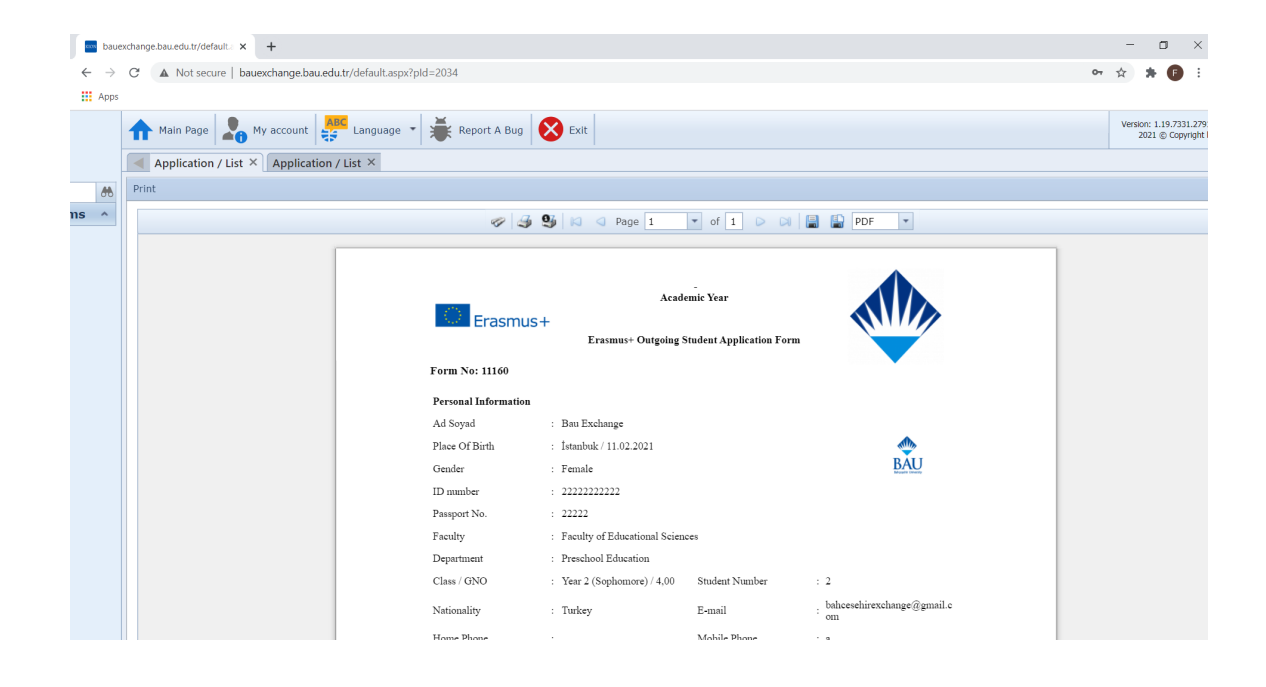

| bauexchange.bau.edu.tr/default. | × +                      |                                    |                |             |                                  |                                                                     |              |                        | - 0                          | ×    |
|---------------------------------|--------------------------|------------------------------------|----------------|-------------|----------------------------------|---------------------------------------------------------------------|--------------|------------------------|------------------------------|------|
| ← → C ▲ Not secure              | bauexchange.bau.edu.tr/d | efault.aspx?pId=2034               |                |             |                                  |                                                                     |              | 07                     | ☆ 🗯 🖪                        | : 6  |
| Apps                            |                          |                                    |                |             |                                  |                                                                     |              |                        |                              |      |
|                                 | 🛧 Main Page 🎝 My a       | account                            | 🐺 Report A Bug | Exit        |                                  |                                                                     |              | Version: 1.1<br>2021 @ | 9.7331.27916<br>Copyright by | lion |
|                                 | Application / List ×     | Application Form $\times$          |                |             |                                  |                                                                     |              |                        |                              |      |
| Search 🕅                        | My applications          |                                    |                |             |                                  |                                                                     |              |                        |                              |      |
| Exchange Programs ^             | Make A New Applicati     | on                                 |                |             | My applications                  |                                                                     |              |                        |                              |      |
| Application / List              | Başvuru Formu            | Application Date                   | Academic Year  | Academic Te | rm Exchange Program              | Mobility Type                                                       | Başvuru Tipi | Applic                 | ation Status                 |      |
|                                 | 📴 View Information       | 11.2.2021 22:36:08                 | 2021-2022      | Fall        | Erasmus+                         | Outgoing Student                                                    | Education    | In the                 | process                      |      |
|                                 |                          |                                    |                |             |                                  |                                                                     |              | l Outgoing Stude       | nt Application F             | Form |
|                                 |                          |                                    |                |             | Upload Your Documents            |                                                                     |              |                        |                              |      |
|                                 | Approval Status          | Document Name Description Required |                |             |                                  |                                                                     |              |                        |                              |      |
|                                 | Pending Approval         | Application Form                   |                |             | UPLOAD THE SIGNED APPLICATION FO | THE SIGNED APPLICATION FORM HERE>>>>>>>>>>>>>>>>>>>>>>>>>>>>>>>>>>> |              |                        | Downloa                      | ad   |
|                                 | Pending Approval         | Ading Approval Transcript          |                |             |                                  |                                                                     |              |                        | Downloa                      | au   |
|                                 |                          |                                    |                |             |                                  |                                                                     |              |                        |                              |      |
|                                 |                          |                                    |                |             |                                  |                                                                     |              |                        |                              |      |

• Upload the signed application form to the system.

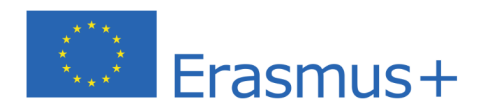

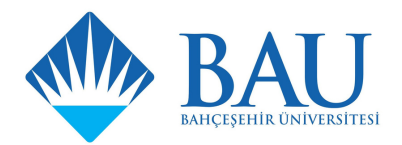

|                     | n Main Page 💫 My account 🔐 Report A Bug 🚫 Exit |                    |               |               |                  |                  |              | Version: 1.19.7331.27916<br>2021 © Copyright by |
|---------------------|------------------------------------------------|--------------------|---------------|---------------|------------------|------------------|--------------|-------------------------------------------------|
|                     | Application Form X Application / List X        |                    |               |               |                  |                  |              |                                                 |
| Search M            | My applications                                |                    |               |               |                  |                  |              |                                                 |
| Exchange Programs ^ | My applications                                |                    |               |               |                  |                  |              |                                                 |
| Application / List  | Başvuru Formu                                  | Application Date   | Academic Year | Academic Term | Exchange Program | Mobility Type    | Başvuru Tipi | Application Status                              |
|                     | 🗳 View Information                             | 11.2.2021 22:36:08 | 2021-2022     | Fall          | Erasmus+         | Outgoing Student | Education    | Application Completed                           |
|                     |                                                |                    |               |               |                  |                  |              |                                                 |
|                     |                                                |                    |               |               |                  |                  |              |                                                 |
|                     |                                                |                    |               |               |                  |                  |              |                                                 |
|                     |                                                |                    |               |               |                  |                  |              |                                                 |
|                     |                                                |                    |               |               |                  |                  |              |                                                 |
|                     |                                                |                    |               |               |                  |                  |              |                                                 |
|                     |                                                |                    |               |               |                  |                  |              |                                                 |
|                     |                                                |                    |               |               |                  |                  |              |                                                 |
|                     |                                                |                    |               |               |                  |                  |              |                                                 |
|                     |                                                |                    |               |               |                  |                  |              |                                                 |
|                     |                                                |                    |               |               |                  |                  |              |                                                 |
|                     |                                                |                    |               |               |                  |                  |              |                                                 |
|                     |                                                |                    |               |               |                  |                  |              |                                                 |
|                     |                                                |                    |               |               |                  |                  |              |                                                 |
|                     |                                                |                    |               |               |                  |                  |              |                                                 |
|                     |                                                |                    |               |               |                  |                  |              |                                                 |
|                     |                                                |                    |               |               |                  |                  |              |                                                 |
|                     |                                                |                    |               |               |                  |                  |              |                                                 |

 After completing your application, you will view your application status as 'In the process'. Your application will be updated as 'Application completed' within 5 working days. In this case, you will be entitled to the Erasmus English Exam. Check the approval status of your application before the application deadline.

## **Good Luck for Erasmus English Exam!**